## ParentVUE: A Guide for Parents and Guardians

<u>ParentVUE</u> is a great resource to check your child's attendance, grades, homework, and missing work; and it is updated often.

In addition to access <u>through the website</u> you can download the ParentVUE app to your <u>iOS</u> or <u>Android</u> devices.

In order to access your ParentVUE account, you will need an activation key. You may contact the Reynolds Middle School front office to obtain your activation key. Our number is 503-665-8166. You may also email Nicole Jackson, Secretary, at <a href="mailto:njackson@rsd7.net">njackson@rsd7.net</a>

If you already have a ParentVUE account, the front office can also help reset your password, re-enable your account, or set up notifications to your email. Please reach out to us with any questions, we are happy to help!

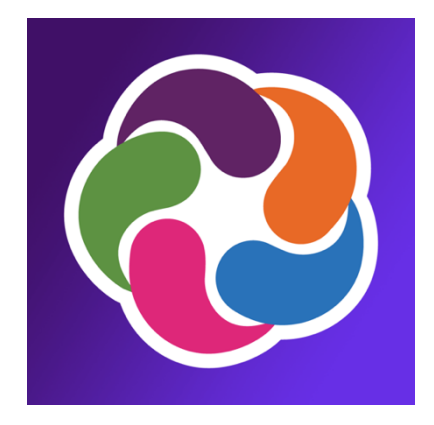

## How to Activate and Use Your ParentVUE Account

- 1) Download the ParentVUE app on your smartphone or access the <u>website</u> through your device's web browser.
- 2) Depending on the device you are using, your login screen may look like:

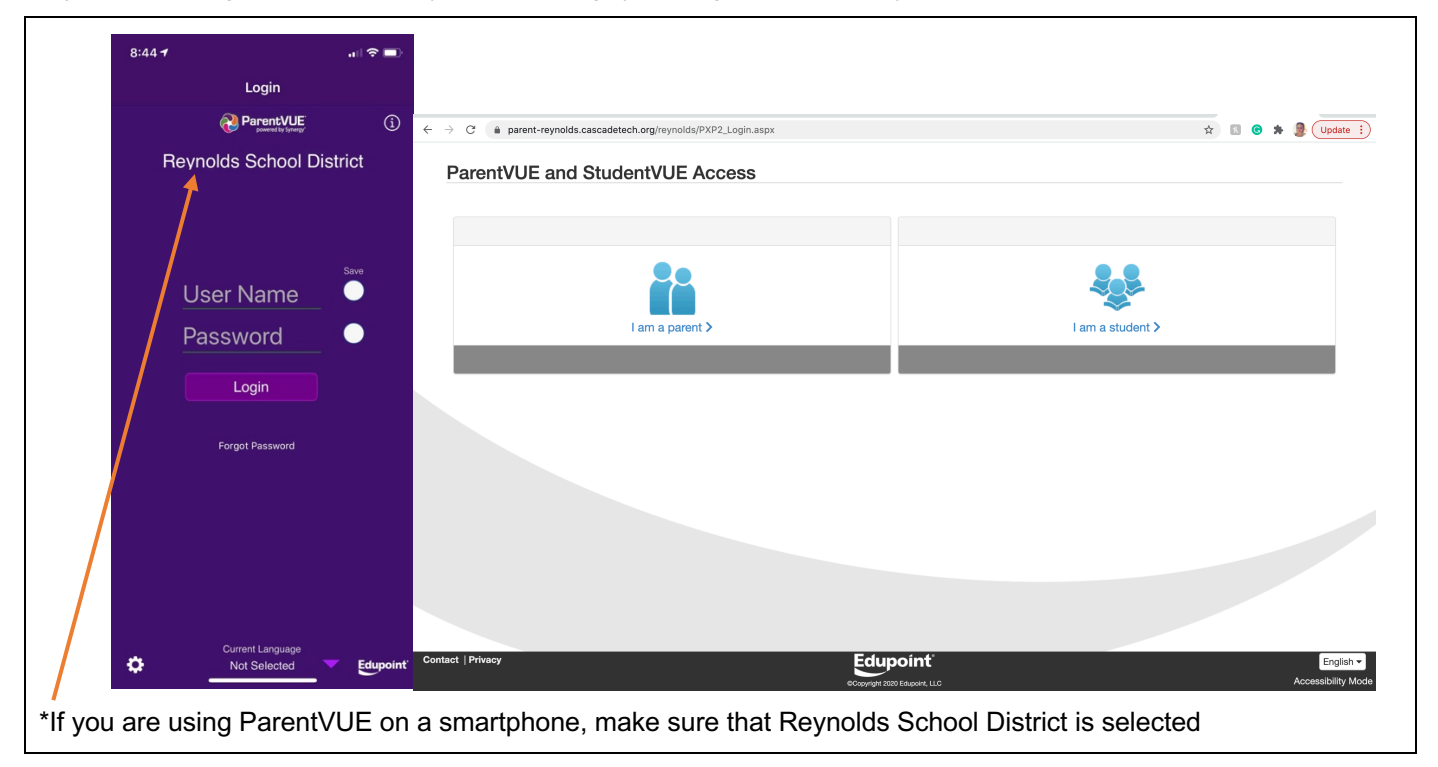

- 3) Click I am a parent
- Use your credentials to log into your account. Proceed to step 8. If you are a new user, proceed to step 5.
- 5) If you already have an activation key provided by Reynolds Middle School, click **Activate Account**. If you do not have an activation key, please call the school at 503-665-8166.

| $\leftarrow \rightarrow C$ $\hat{a}$ parent-reynolds.cascadetech.org/reynolds | is/PXP2_Login_Parent_aspx?regenerateSessionId=True                                                                                                    |  |  |  |  |  |
|-------------------------------------------------------------------------------|----------------------------------------------------------------------------------------------------|--|--|--|--|--|
| ParentVUE Account Access                                                      |                                                                                                    |  |  |  |  |  |
| ParentVUE Account Access                                                      | Login Reynolds School District User Name: Forgot Password Con Forgot Password Con Forgot Password Forgot Password Forgot Password Forgot Password Forgot Password |  |  |  |  |  |
|                                                                               | iPhone App Android App Mobile App URL                                                                                                    |  |  |  |  |  |
|                                                                               | English •                                                                                                    |  |  |  |  |  |
| Return to common login   Contact   Privacy                                    | Edupoint English  Coopyrept 200 Eduport. LLC Accessability Mode                                                                                                   |  |  |  |  |  |

6) Review and accept the privacy statement, sign in with your activation key and choose your user name and password.

| $\leftrightarrow$ $\rightarrow$ C (a parent-reynolds.cascadetech.org/reynolds | ds/PXP2_Activate_Account_Privacy_Parent.aspx                                                                                                    | 🖈 🔝 🙆 🗯 🚇 Update 🗄              |                                                              |
|-------------------------------------------------------------------------------|----------------------------------------------------------------------------------------------------|---------------------------------|--------------------------------------------------------------|
| Parent Account Activation                                                     |                                                                                                    |                                 |                                                              |
|                                                                               | Step 1 of 3: Privacy Statement                                                                                                    |                                 |                                                              |
|                                                                               | Read through the following Privacy Statement and click the Accept button to agree to<br>the privacy agreement                                                                                                    |                                 |                                                              |
|                                                                               | Introduction<br>The site editor takes your right to privacy seriously, and wants you to feel comfortable<br>using this web site. This privacy policy deals with personally-identifiable information<br>(referred to as "data" below) that may be collected by this site. This policy does not apply<br>to other entities that are not employees or agents of the site editor, nor does it apply to<br>persons that are not employees or agents of the site editor, or does it apply to<br>persons that are not employees or agents of the site editor, or othat are not under the site<br>editor's control. Please take time to read this site? Emms of use.                                                                                                    |                                 | Click I Accept<br>to proceed                                 |
|                                                                               | 1. Collection of data     Registration for an account on this site requires only a valid e-mail address and a user     name that has not been chosen already. You are not required to provide any other     information if you do not want to. Please be aware that the user name you choose. Buy     information if you do not want to. Please be aware that the user name you choose. Buy     information if you do not want to. Please be aware that the user name you choose. Buy     information if you do not want to. Please be aware that the user name you choose.     If the displayed on this web allo isomorphic of personally     identifiable, and may possibly be displayed on this web allo isomorphic of personally     identifiable, and may possibly be displayed on this web allo isomorphic of personally     identifiable, and may possibly be displayed on this web allo isomorphic of personally     identifiable, and may possibly be displayed on this web allo isomorphic of personally     identifiable, and may possibly be displayed on this web allo isomorphic of personally     identifiable, and may possibly be displayed on this web allo isomorphic of personally     identifiable, and may possibly be displayed on this web allo isomorphic of personally     identifiable, and may possibly be displayed on this web allow Privey Statement.     Clicking I Accept mathematic of the adverted of the personally     identification of the information of the information of the personally     identification of the information of the personally     identification of the personal of the personal of the pers |                                 |                                                              |
|                                                                               |                                                                                                    |                                 |                                                              |
| Logout   Contact   Privacy                                                    |                                                                                                    | English =<br>Accessibility Mode |                                                              |
| $\leftarrow$ $\rightarrow$ C ( a parent-reynolds.cascadetech.org/reynold      | s/PXP2_Activate.aspx                                                                                                    | * 🖪 😨 🛧 🔮 Update 🗄              |                                                              |
| Parent Account Activation                                                     |                                                                                                    |                                 |                                                              |
|                                                                               | Step 2 of 3: Sign In with Activation Key           Please enter your first name, last name and the 7 character authentication key (provided to you by the district), to activate your ParentVUE account:           First Name           Last Name           Activation Key                                                                                                    |                                 | Enter your first<br>name, last<br>name and<br>activation key |
|                                                                               | Continue to Step 3                                                                                                    |                                 |                                                              |
|                                                                               |                                                                                                    |                                 |                                                              |
| Logout   Contact   Privacy                                                    | OCopyrg/t 2020 Edupornt, LLC                                                                                                    | English •<br>Accessibility Mode |                                                              |
| Complete Account Activatio                                                    | s/PXP2_NewAccount.aspx                                                                                                    | 🗙 🔲 🙆 🎋 😹 (Update 🔢             |                                                              |
|                                                                               | Step 3 of 3: Choose user name and password                                                                                                    |                                 |                                                              |
|                                                                               | Valcome I. To complete your account activation you will need to create<br>your username and password. Remember that passwords are case sensitive. Your<br>password can consist of numbers and letters and must be a minimum of 6 characters in<br>length.<br>User Name                                                                                                    |                                 | Choose your<br>user name,                                    |
|                                                                               | Password                                                                                                    |                                 | enter your email                                             |
|                                                                               | Confirm Password                                                                                                    |                                 | address                                                      |
|                                                                               | Primary E-Mail                                                                                                    |                                 |                                                              |
|                                                                               | Complete Account Activation                                                                                                    |                                 |                                                              |
|                                                                               |                                                                                                    |                                 |                                                              |
| Logout   Contact   Privacy                                                    |                                                                                                    | English -<br>Accessibility Mode |                                                              |

7) Repeat steps 1-4 to log into your ParentVUE account.

| ← → C a sis-reynolds.cascadetech.org/reynolds/FrameseLPXP                                    | aspx?P=Login_Parent_PXP.aspx                                                                 | Image: Contract Registration       Coord         Reynolds School District       Coord         Good morning.       12/2/2020 |                                          | Click <b>Begin</b><br><b>Registration</b> .<br>Follow the<br>prompts and<br>make any<br>necessary<br>changes |
|----------------------------------------------------------------------------------------------|----------------------------------------------------------------------------------------------|----------------------------------------------------------------------------------------------------|------------------------------------------|----------------------------------------------------------------------------------------------------|
| Close   Contact   Privacy                                                                    | Edupoint                                                                                     | English *                                                                                                    |                                          |                                                                                                    |
| *Each year, we ask that you<br>done with a paper verificatio<br>completed online. If you hav | review your information to e<br>n form sent home with your o<br>e any questions, please cont | Accession votes<br>nsure that our records are u<br>child. Effective the 2020-202<br>act the school at 503-665-8             | up to date. In<br>21 school yea<br>3166. | years past, this was<br>ar, verifications are                                                                |

8) When you log into your account, you may see a screen that looks like this:

9) Once you are logged in, you will be able to review information such as attendance, class schedule, grades, missing assignments, immunization information, and much more.

| Reynolds High School (503-667-3186)                                                                                                    | •                                                                                                    | Reynolds School District<br>Good morning, N , 12/2/2020                                                                                                    |           | between children,<br>click the arrow     |
|----------------------------------------------------------------------------------------------------|----------------------------------------------------------------------------------------------------|----------------------------------------------------------------------------------------------------|-----------|------------------------------------------|
| Messages 0                                                                                                    |                                                                                                    | Recent History                                                                                                    | l         |                                          |
| Class Schedule Class Schedule Class | ID:<br>Reynolds High School<br>♣ Online Registration is Currently Open: Check Registration Status<br>■ Homeroom 9: Homeroom 11/9-13 (11/10/2020)<br>■ Exploring Graphic Design: Graphic Arts Career Talk Registration (11/9/2020)<br>■ | EXTRA CREDIT LOG 11/23 - 11/29<br>Reader, B Physical Education 9(5)<br>Due Date: 11/29/2020<br>Workout Log 11/16-11/22<br>Reader, B Physical Education 9(5)<br>Due Date: 11/22/2020<br>Points: 100 / 1.0000 (1%)<br>Weiden & Komang Cramer Talk Assignment<br>Abbert, C Excloring Graphic Design(4)<br>Due Date: 11/9/2020<br>Points: 1.00 / 1.0000 (1%)<br>Unit 2: Teat<br>Barker, B Integrated Math 1(5)<br>Due Date: 11/23/2020<br>Points: 1.02 / 1.0000 (1%) |           | You can change                           |
| Place   Contact   Privacy                                                                                                    | IO:<br>Reynolds Middle School<br>Conine Registration is Currently Open: Check Registration Status<br>Course Registration Status<br>Edupoint<br>Course                                                                                  | Recent History<br>Wat is a Sourier<br>Alexander, KSTEM(7)<br>Due Date: 11/22020<br>Pointe: 2.50./.6.0000.0540<br>English<br>Accessibility A                                                                                                    | r<br>food | ParentVUE using<br>the drop-down<br>menu |